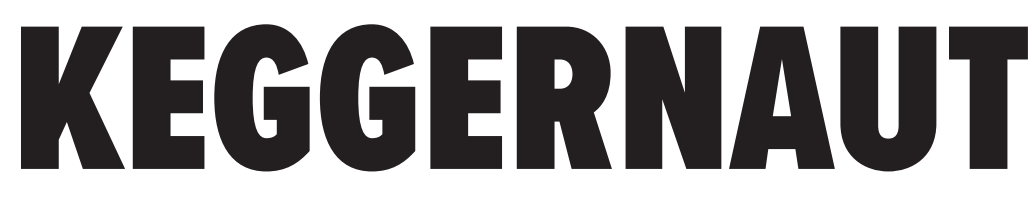

# Two-Head Semi-Automatic Keg Washer Opperation Manual

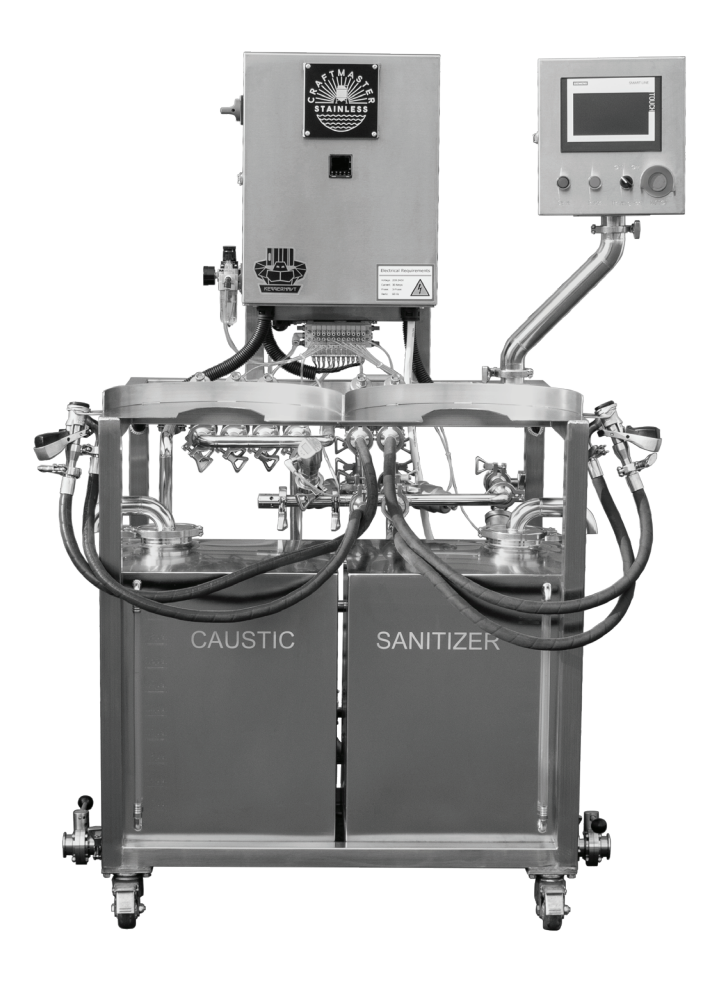

# FOR UNITS POST AUG 2023

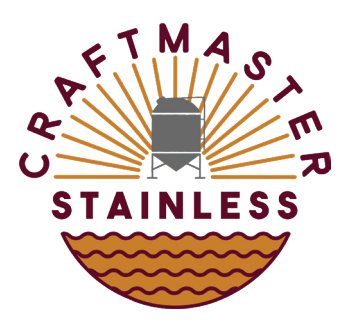

#### **CRAFTMASTER STAINLESS**

RANCHO CORDOVA, CA (916) 750 - 4677 craftmasterstainless.com

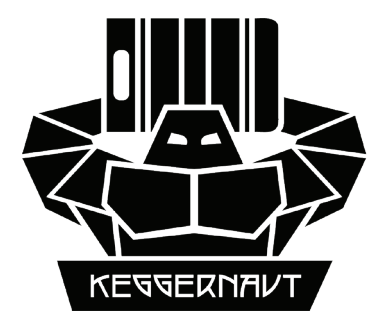

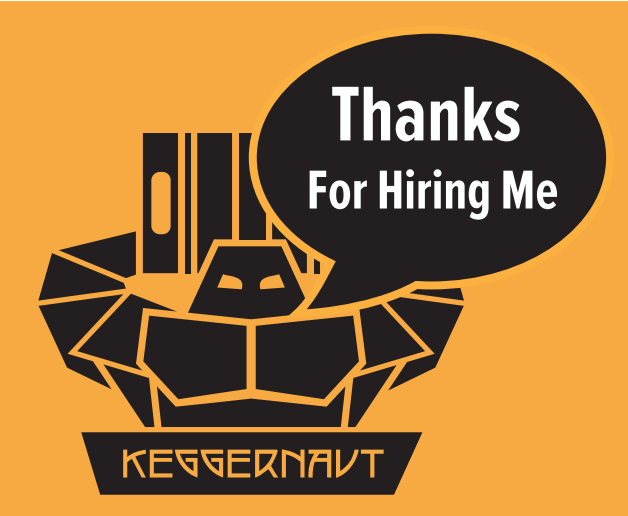

# Keggernaut Semi Automatic Keg Washer Welcome Guide

#### Before you put one of your hardest working employees to work, let's check a few things first.

The first thing you need to do is look at the user manual. It's located online and can be accessed by scanning the QR code below. We also placed a QR code sticker on the side of the Keggernuat's control panel, so the user can quickly pull up the user manual. Please take the time to read the PDF manual! Also, there is a complete "How to video series" located on our website and Youtube Channel to help set up and operate your machine correctly. Make sure you meet all the requirements and follow the set up steps outlined in the manual and Youtube videos before using your new washer.

#### **Air and CO2 Requirements**

|                | SOURCE     | <b>CFM RATING</b> | OUTPUT PRESSURE |
|----------------|------------|-------------------|-----------------|
| Air Compressor | Min 80 Gal | 14 CFM at 90 PSI  | 90 PSI          |
| C02            | Bulk Tank  |                   | 90 - 120 PSI    |

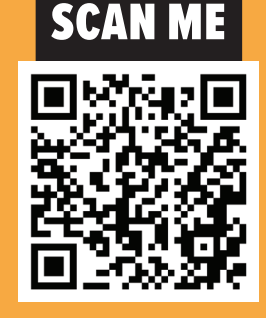

\*\* An Air Regulator with Water Separator is required and must be installed in-line on the incoming air going to the keg washer. Water in the airline will damage your machine.

#### **Electrical Requirements**

|              | VOLTAGE    | CURRENT | HERTZ | PLUG TYPE |
|--------------|------------|---------|-------|-----------|
| Single Phase | 208 - 240V | 50 Amps | 60 Hz | L10 - 50P |
| Three Phase  | 208 - 240V | 30 Amps | 60 Hz | L15 - 30  |

# **TABLE OF CONTENTS**

| CAD DRAWINGS                                   | 4       |
|------------------------------------------------|---------|
| PARTS AND COMPONENTS                           | 5       |
| ELECTRICAL REQUIREMENTS                        | 6       |
| CHECKING AND CHANGING POLARITY                 | 7 - 8   |
| OPERATION GUIDE AND SAFETY                     | 9       |
| COMPRESSED AIR AND CO2 REQUIREMENTS            | 10      |
| SOFTWARE OVERVIEW                              | 11 - 12 |
| CHANGING PRESET PARAMETERS                     | 13      |
| CLEANING STAGES                                | 14 - 17 |
| RECOMMENDED DEFAULT PARAMETERS                 | 18      |
| OMRON TEMPERATURE CONTROLLER - HEATING ELEMENT | 19      |
| IFM PRESSURE CONTROL UNIT - CO2 FILL PRESSURE  | 20      |
| OMRON MANUAL                                   | 21      |

# **VIDEO TUTORIALS**

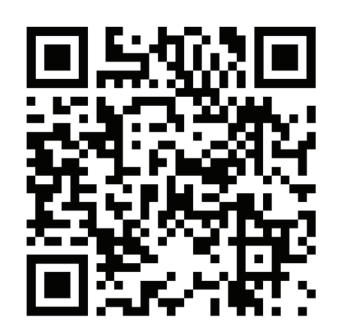

We have a complete series of video tutorials on Youtube. Please scan the qr code or go to youtube.com/@craftmasterstainless. At bottom of each page you will find the title of the video that compliments the material in that section of the manual.

### **CAD DRAWINGS**

POST 8/23

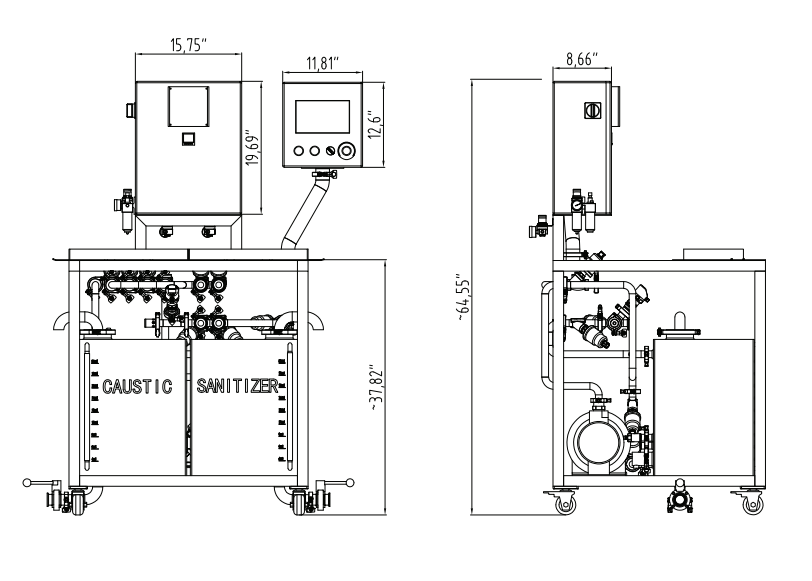

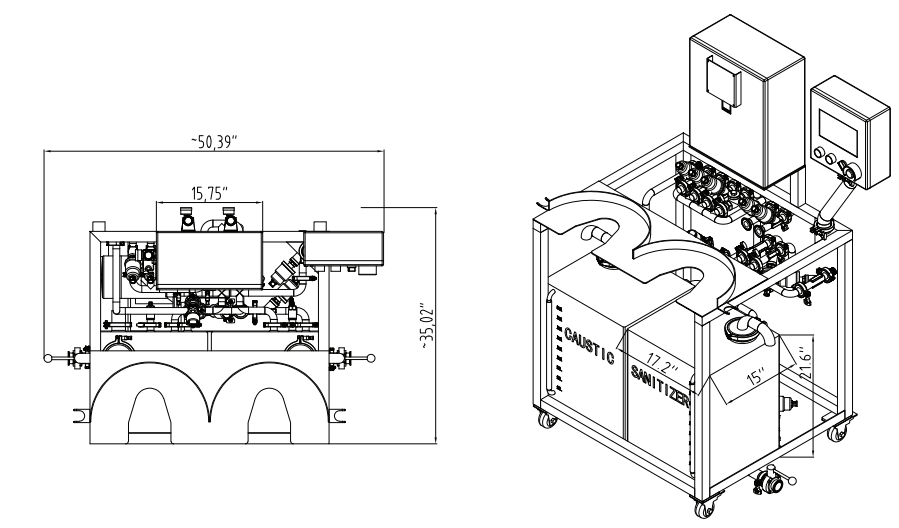

#### DIMENSIONS

| HEIGHT     | 66 IN  |
|------------|--------|
| DEPTH      | 35 IN  |
| WIDTH      | 32 IN  |
| DRY WEIGHT | 395 LB |

# PARTS AND COMPONENTS

POST 8/23

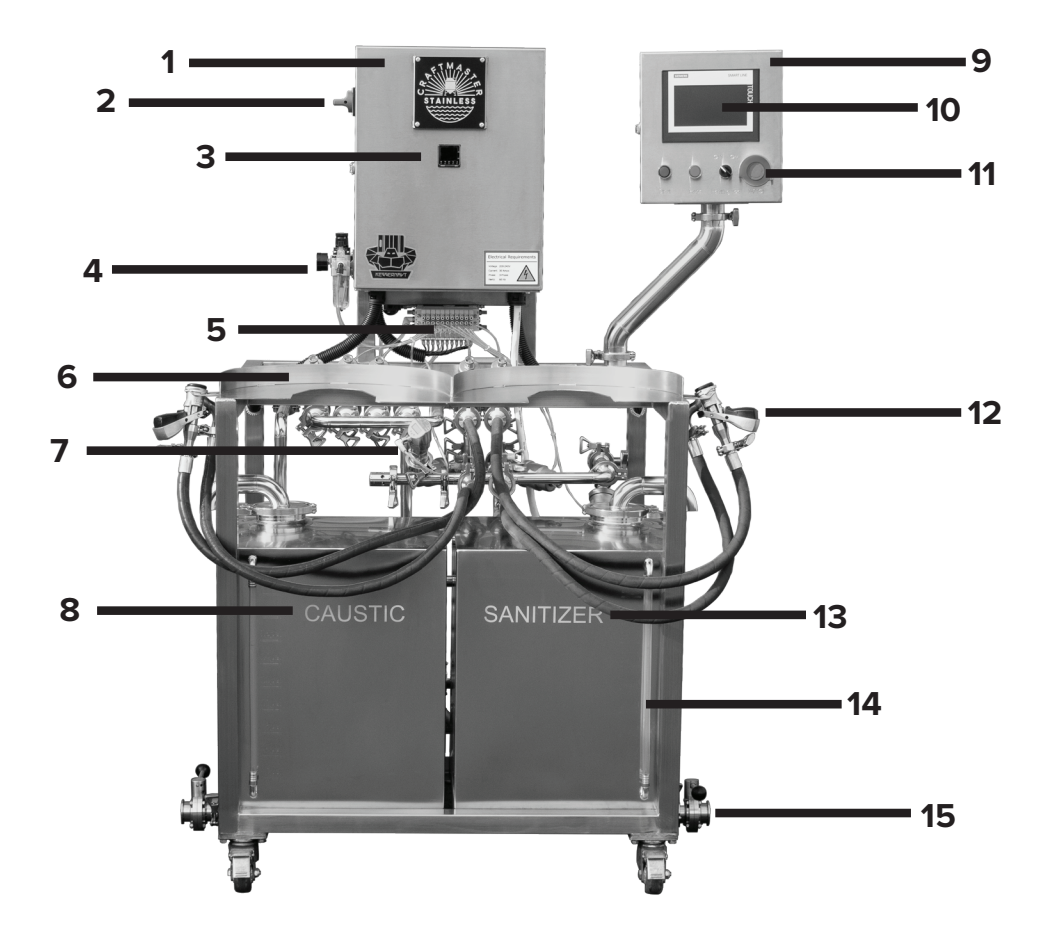

- 1. Main Control Panel
- 2. Main Power Switch
- 3. Omron Temperature Controller
- 4. Inlet Pressure Regulator
- 5. Solenoid Control Manifold
- 6. Keg Loading Platform
- 7. IFM Pressure Control Unit
- 8. Caustic Reservoir (20 gal)

- 9. Secondary Control Panel
- 10. Siemens Touch Screen
- 11. Emergency Stop
- 12. Micromatic Keg Coupler
- 13. Sanitizer Reservoir (20 gal)
- 14. Sight Tube
- 15. Reservoir Drainage Valve

# **ELECTRICAL REQUIREMENTS**

# WARNING

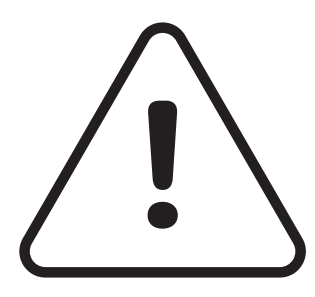

Electrical work presents significant risk to one's health and safety. All electrical work should be performed by a licensed professional.

# **THREE PHASE REQUIREMENTS**

| Voltage :  | 208 - 240V |
|------------|------------|
| Current :  | 30 Amps    |
| Phase:     | 3 - Phase  |
| Hertz:     | 60Hz       |
| Plug Type: | L15 - 30   |

| Electi                                   | rical Rec                               | luirements |
|------------------------------------------|-----------------------------------------|------------|
| Voltage:<br>Current:<br>Phase:<br>Hertz: | 208-240V<br>30 Amps<br>3-Phase<br>60 Hz | 4          |

# SINGLE PHASE REQUIREMENTS

Voltage :

Current:

Phase:

Hertz:

Plug Type:

208 - 240V 50 Amps Single - Phase 60Hz L10 - 50P

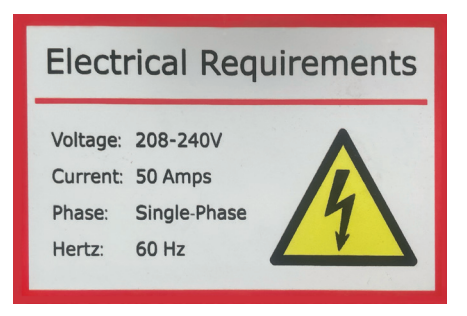

# **CHECKING POLARITY**

# WARNING

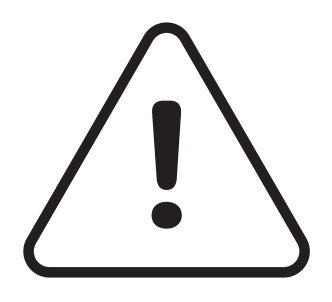

Due to nature of three phase electronics and differences in how outlets are wired, it is necessary to check the polarity of your keg washer before using it. Incorrect polarity causes the motor to spin in the wrong direction. Operating your keg washer with the incorrect polarity will cause damage to your washer and possible risk to ones health and safety.

#### **STEPS**

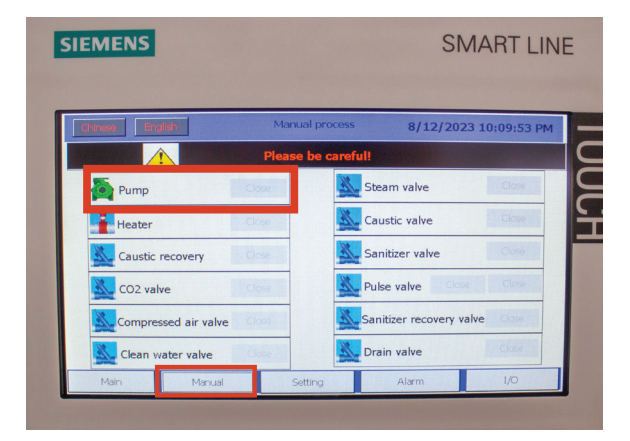

- 1. Turn on your unit.
- 2. Using the Siemens touch screen to navigate to the manual page.

3. Locate the Pump icon toward the top of the list and press the gray square next to the icon to manually turn the pump on and off.

4. Turn the pump on for a second and turn off quickly.

5. Check the spin of the blades on the pump and make sure they correspond with the direction depicted on the sticker. If the pump is not spinning the correct direction, you will have to modify the wiring sequence in the electrical plug.

# **CHANGING POLARITY**

#### **STEPS FOR 3 - PHASE POWER ONLY**

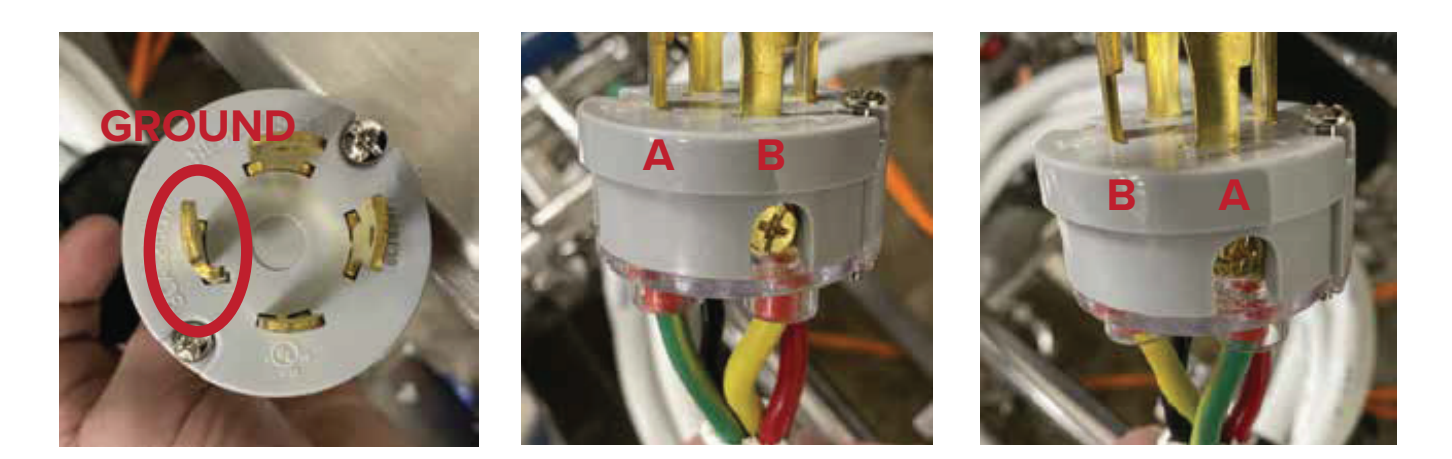

1. You will need a phillips head screwdriver to complete this task.

2. Expose the wires by opening the plug up. Unscrew the two screws on the face of the plug, as well as the two screws located on the back.

3. Slide down the plug cover and expose the wires. Next, look at the top of the plug. You will see four prongs. The L shape prong is your ground wire, it is also indicated by a green lug. Do not change this wire. The other three prongs are your live wires.

4. Change any two of those three live wires to reverse the polarity. Loosen the lugs under the two prongs you would like to change. The wires should now freely pull out. Switch the two wires and re-tighten the lugs.

5. Make sure you did not change your ground wire (L Shape Prong).

6. Slide the plug cover back up. Making sure to line up the tongue and groove on the plug and cover. Re-tighten all four screws.

7. You are now ready to plug in your Keggernaut and retest the polarity.

# **OPERATION GUIDE AND SAFETY**

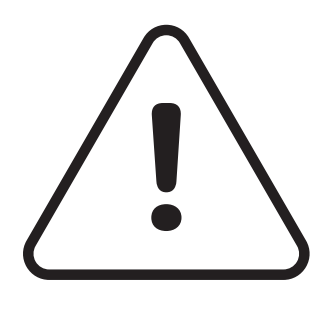

Keg washers operate with high pressure, chemicals, and hot temperatures. Always wear appropriate P.P.E. when operating. In case of error, Press Emergency Stop. Turn off unit. Disconnect the power source, air, CO2, water supply, and kegs. Depressurize the system by opening a coupler pointed down and away.

# **FIRST START UP OPERATION GUIDE**

We recommend filling both Chemical Reservoirs with water for the first few trial runs until the operator is familiarized with the machine.

1. Make sure you have the correct electrical, air, and CO2 requirements covered in the manual.

2. Check that the heater is turned off using heater control dial on secondary control panel.

3. \*Fill Sanitizer tank with sanitizer solution.\*

4. \*Fill Caustic tank with hot water and desired caustic solution.\*

5. Turn on your washer. Let the software completely load.

#### 6. \*\*Ensure emergency stop is disengaged by twisting red knob.\*\*

7. Next, turn the heater on using the heater control dial on the secondary control panel. Let the caustic solution heat to desired temperature.

8. Check all air connections for secure fit and that all air regulators are set to the recommended pressures.

9. Make sure your water source and drain hose are connected securely.

10. Select your desired preset on the settings page.

11. Attach two kegs. Flip kegs on to loading platform and check that the couplers are still engaged. Press start and wash. Watch sight tubes for proper recovery.

\*Consult With Your Chemical Provider\*

#### **COMPRESSOR REQUIREMENTS**

Capacity : CFM Rating : 14 0 Output Pressure: \*\*Air Water Separator :

Min 80 Gal 14 CFM @ 90 PSI 90 PSI Required

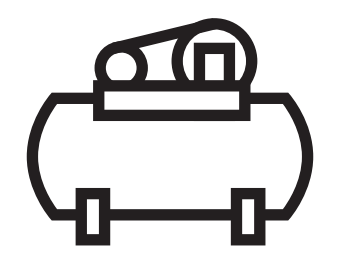

\*\* An Air Regulator with Water Separator is required and must be installed in-line on the incoming air going to the keg washer. Water in the airline will damage your machine.

# **CO2 REQUIREMNTS**

Capacity : Output Pressure: Bulk Tank Source 90 - 120 PSI

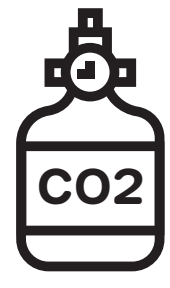

#### **PRESSURE REGULATOR RECOMMENDATIONS**

Air Supply To The Machine CO2 Supply To The Machine Air Supply To The Valves

50 - 60 PSI

50 - 60 PSI

90 PSI

# **SOFTWARE OVERVIEW**

#### **MAIN PAGE**

When you turn on your washer the Keggernaut will automatically load the software. The program will load to the main page. When the washer is running, this page will inform you on current progress through the different cleaning stages and give visual feedback on what components are currently in use.

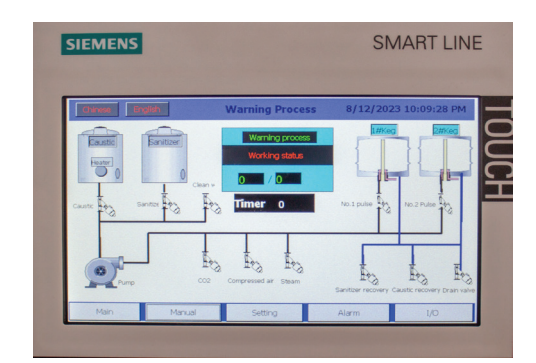

#### **MANUAL PAGE**

The manual page allows you to manually turn on and off individual components. To activate a component, Locate the component you would like to activate and press the gray button next to it. The square will turn green indicating it is active. Press again to deactivate.

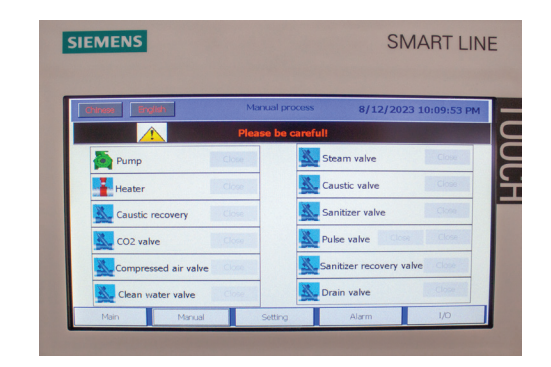

#### **SETTINGS PAGE**

The Parameter page allows you to change between one of four presets for different sized kegs. To select a preset, press the gray button under the size keg you would like to clean. The button will turn green denoting your current selection.

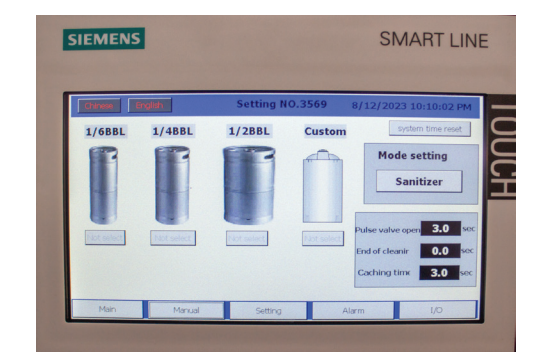

#### SOFTWARE OVERVIEW

#### **PARAMETERS SELECT PAGE**

The parameter select page shows the settings for a given preset. The 14 cleaning stages are listed in order in which they occur. You will see the name of the stage and numerical value. The numerical value is the amount of seconds that stage will run. Any stage set to zero will be bypassed in the cycle.

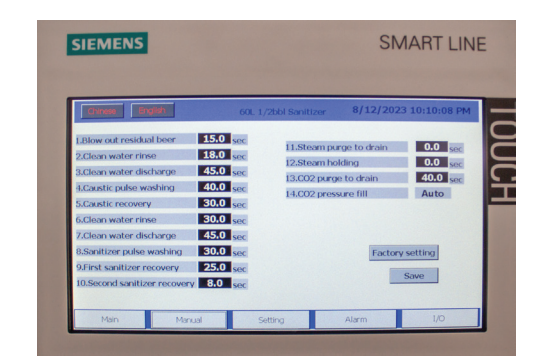

#### **ALARM PAGE**

This alarm page will display any errors or warnings that the software has detected. Check this page in case of any problems for insight on the source of any errors.

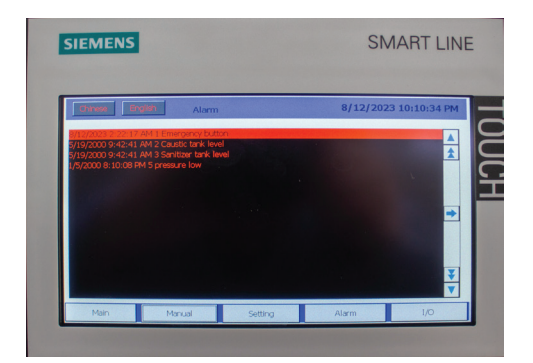

#### **INPUTS AND OUTPUTS PAGE**

The I.O or inputs and outputs page will show you what components are currently active. Green dots will appear next to the name of any components currently active.

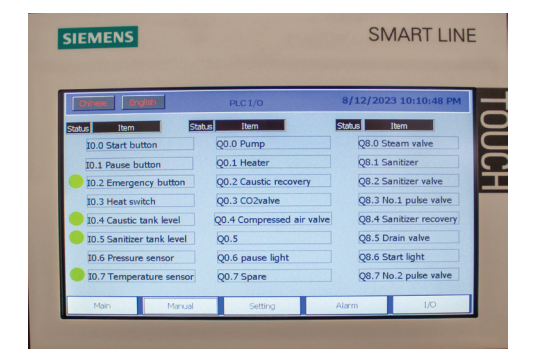

# **CHANGING PRESET PARAMETERS**

### **STEPS**

| SIEMENS                                                   |          | :                                         | SMART LIN           | IE       |  | SIEMEN                       | IS         |          |   |   | SMA   | RT    |
|-----------------------------------------------------------|----------|-------------------------------------------|---------------------|----------|--|------------------------------|------------|----------|---|---|-------|-------|
| Chrese English                                            | 60L 1,   | /2bbl Sanitizer 8/12/                     | 2023 10:10:08 PM    | E        |  | Chinese                      | Touch Inpu | ut Panel |   |   |       | 0:16  |
| 1.Blow out residual beer                                  | 15.0 sec | 11.Steam purge to drai                    | 0.0                 |          |  | 1.Blow out i                 |            |          |   |   | 15.0  | 0 .   |
| 2.Clean water rinse<br>3.Clean water discharge            | 18.0 sec | 12.Steam holding<br>13.CO2 purge to drain | 0.0 sec<br>40.0 sec | <u>)</u> |  | 2.Clean wat<br>3.Clean wat   | А          | 1        | 2 | 3 | ESC   | .0 se |
| Caustic pulse washing<br>Caustic recovery                 | 30.0 sec | 14.CO2 pressure fill                      | Auto                |          |  | 5.Caustic re<br>6.Clean wal  | В          | 4        | 5 | 6 | BSP   | Ito   |
| Clean water discharge                                     | 45.0 sec | Ea                                        | tory setting        |          |  | 7.Clean wat<br>8.Sanitizer   | с          | 7        | 8 | 9 | + / - | 3     |
| 9.First sanitizer recovery<br>10.Second sanitizer recover | 25.0 sec | 10                                        | Save                |          |  | 9.First sanit<br>10.Second s | D          | E        | F | 0 |       | þ     |
|                                                           | sec      |                                           | 10                  |          |  | Main                         | -          | -        |   |   | -     | 1/0   |

1. To make a change to a preset, navigate to the settings page.

2. Locate the preset you would like to change. Press the button above the icon that depicts the name of the preset.

3. This will load the Parameter Select page for that preset. You will see the name of the cleaning stages and numerical values. The numerical value is the amount of seconds that stage will run. Any stage set to zero will be bypassed during the wash cycle. To make a change to a stage, press the numerical value of that stage.

4. A pop up will appear allowing you to input a new value. Enter the new value and press the return button to set the value.

5. You must press the save button to have your new value saved to the preset.

6. To exit press any tab along the main navigation.

#### **1. BLOW OUT RESIDUAL FLUID**

This stage is going to release and drain any remaining fluid or residue in your kegs.

It is recommended that you drain your kegs as much as possible before hooking them to the washer ensuring this stage can work as efficiently as possible.

If you are noticing fluid is still evacuating the kegs as this stage completes, then you are going to want to increase the duration till nothing is coming out.

#### **2. FIRST CLEAN WATER RINSE**

This clean water rinse will help remove and loosen any built up residues in the keg before deep cleaning with caustic.

Extend or shorten to your personal preference.

#### **3. CLEAN WATER DISCHARGE**

This stage removes all the water from the previous stage.

Make sure the keg is empty as possible before moving to the next stage.

Extend this time as needed. There should be no more discharge at the end of the stage.

# **4. CAUSTIC PULSE WASH**

This stage is going to deliver powerful pulses of hot caustic to each keg.

You should be able to feel the pulses through the top of the kegs as it alternates pulses.

Depending on how soiled your kegs are, you will need to adjust this stage to ensure thorough cleaning.

# **5. CAUSTIC RECOVERY**

This stage will return the caustic back to the holding reservoir helping minimize waste and cost.

You want to check your recovery in the sight tube. You are looking for full recovery or a slight bit below the starting level.

Increase the time if recovery is too low.

If the recovery is too high, then you need to check the clean water discharge stage before the caustic pulse wash and ensure that all the fluid is being discharged in that stage.

#### **6. SECOND CLEAN WATER RINSE**

This stage helps remove any remaining caustic residues in the keg before moving to the sanitation stages.

Extend or shorten this stage to your personal preference.

#### 7. SECOND CLEAN WATER DISCHARGE

This stage discharges the water from the water rinse. Make sure the keg is empty as possible before moving to the next stage.

Extend the time until you have no more discharge at the end of the stage.

#### **8. SANITIZER PULSE WASH**

This stage uses strong pulses of sanitizer ensuring complete coverage and sanatization within the kegs.

Extend or shorten this stage to your personal preference.

#### **9. FIRST SANITIZER RECOVERY**

This stage use CO2 to recover the sanitizer back into the reservoir. This helps reduce waste and maintains the sterile environment in the kegs by replacing the oxygen for CO2.

If the recovery is too high, then you need to check the second clean water discharge stage and ensure that all the water is being discharged in that stage.

#### **10. SECONDARY SANITIZER RECOVERY**

This stage to helps get any of the remaining sanitizer out of your kegs before you purge and fill your kegs with CO2.

Check your sight tube and lengthen the duration if you still have sanitizer left in the kegs and are still below your starting level of sanitizer.

#### **11. STEAM PURGE TO DRAIN**

This stage is used by individuals that need to use steam rather than sanitizer in their cleaning process.

This stage is not necessary for normal use. Set this stage to zero seconds to bypass it.

## **12. STEAM HOLDING**

Steam Holding is the second stage for those sterilizing with steam.

This stage is also not necessary for normal use. Set this stage to zero seconds to bypass it.

#### **13. CO2 PURGE TO DRAIN**

This step removes any lingering materials from the kegs and the system before pressurizing the keg with CO2.

#### **14. CO2 PRESSURE FILL**

In this stage the washer will fill your kegs with CO2 and automatically stops once it reaches the fill pressure designated on the pressure control instrument.

Filling your kegs with CO2 insures an oxygen free zone, creating a clean and sanitized environment until you are ready to fill your kegs.

#### **RECOMMENDED DEFAULT PARAMETERS**

Below are recommended default starting values for the fourteen cleaning stages. These are only recommendations. It is strongly recommended that you water test the washer and make adjustments to maximize your effciency and meet the necessary sanitation specifications you have chosen.

#### HALF BARREL KEGS

| 1. Out Residual Fluid    | 15 |
|--------------------------|----|
| 2. Clean Water Rinse     | 18 |
| 3. Clean Water Discharge | 45 |
| 4. Caustic Pulse Wash    | 40 |
| 5. Caustic Recovery      | 30 |
| 6. Clean Water Rinse     | 30 |
| 7. Clean Water Discharge | 45 |

# 8. Sanitizer Pulse Wash309. First Sanitizer Recovery2510. Second Sanitizer Recovery811. Steam Purge To Drain012. Steam Holding013. CO2 Purge to Drain4014. CO2 Purge to FillAuto

#### **QUARTER BARREL KEGS**

| 1. Out Residual Fluid    | 15 | 8. Sanitizer Pulse Wash       | 25   |
|--------------------------|----|-------------------------------|------|
| 2. Clean Water Rinse     | 15 | 9. First Sanitizer Recovery   | 20   |
| 3. Clean Water Discharge | 40 | 10. Second Sanitizer Recovery | 8    |
| 4. Caustic Pulse Wash    | 35 | 11. Steam Purge To Drain      | 0    |
| 5. Caustic Recovery      | 25 | 12. Steam Holding             | 0    |
| 6. Clean Water Rinse     | 25 | 13. CO2 Purge to Drain        | 35   |
| 7. Clean Water Discharge | 40 | 14. CO2 Purge to Fill         | Auto |
|                          |    |                               |      |

#### **SIXTEL KEGS**

| 1. Out Residual Fluid    | 12 | 8. Sanitizer Pulse Wash       | 22   |
|--------------------------|----|-------------------------------|------|
| 2. Clean Water Rinse     | 12 | 9. First Sanitizer Recovery   | 20   |
| 3. Clean Water Discharge | 35 | 10. Second Sanitizer Recovery | 8    |
| 4. Caustic Pulse Wash    | 30 | 11. Steam Purge To Drain      | 0    |
| 5. Caustic Recovery      | 24 | 12. Steam Holding             | 0    |
| 6. Clean Water Rinse     | 22 | 13. CO2 Purge to Drain        | 30   |
| 7. Clean Water Discharge | 35 | 14. CO2 Purge to Fill         | Auto |
|                          |    |                               |      |

# **OMRON TEMPERATURE CONTROL UNIT**

#### **OVERVIEW**

PV : The present value or PV is the number on the top and is the current temperature being read by the thermo gauge located in the Caustic holding reservoir.

SV: The set value or SV is the number located below the PV. This is the set temperature for the heating element located in the same reservoir.

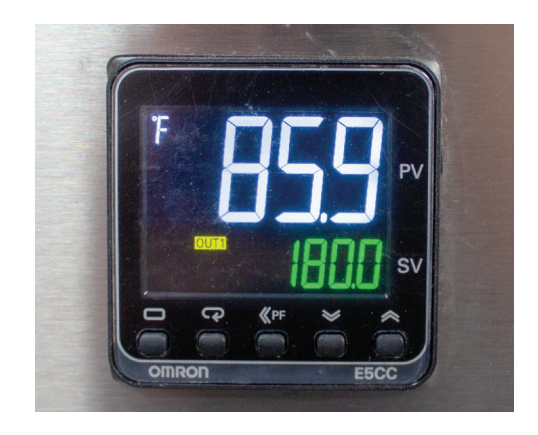

#### **SETTING CAUSTIC TEMPERATURE**

1. To change the Set Value, locate the up and down buttons on the bottom right of the omron unit.

2. Use those button to increase or decrease the set value. Hold the button for faster adjustments.

3. Once you select your desire temperature. Turn on the heater using the dial located on the secondary control panel. Allow your caustic to heat up before washing. The washer will automatically regulate the temperature while in use. Note that the caustic temperature will drop a few degrees during use due to heat lose in the clean cycle.

#### WARNING

The Omron controller has many settings and sub menus. There is no need to change any other setting but the Set Value. You are responsible for any other changes made. Please refer to the omron manual. (PAGE 19)

# **IFM PRESSURE CONTROL UNIT**

POST 8/23

## **OVERVIEW**

The IFM Pressure Control Unit monitors the pressure in the system and allows you to set the fill pressure for CO2 in your kegs. The digital screen will show the current pressure by default. The Washer comes with a factory CO2 fill pressure of 12 PSI.

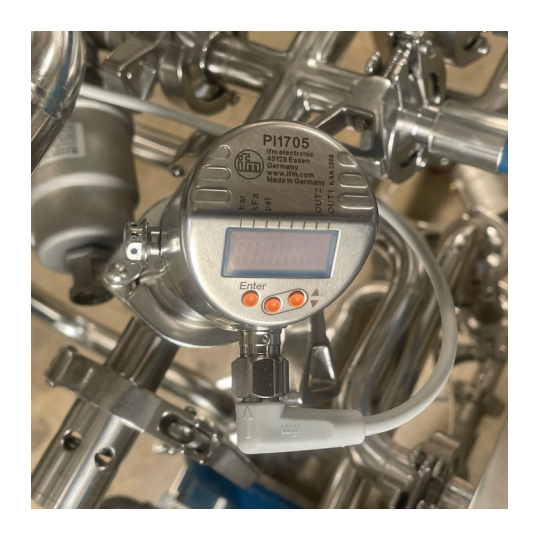

For more information please visit ifm.com and look up part PI1705.

# **SETTING CO2 FILL PRESSURE**

1. To set the fill pressure, first press the enter button on the left. This will bring up your main menu. You can scroll through the menu using the center and right buttons.

2. Locate SP1 in the menu. This is your set fill pressure for your kegs. With Sp1 selected press enter to bring up the value. We set the value at 12 psi as a base line. To change the value press and hold either the center or left button to begin changing the value. Center button will decrease the value and the right button will increase. Once you make your change, press the enter button on the left to save. This will kick you back to the main menu.

3. You can exit the main menu by scrolling down through the options until you get back to the current pressure read out.

# Specifications

| Power supply voltage        | 100 to 240 VAC, 50/60 Hz or                     |
|-----------------------------|-------------------------------------------------|
|                             | 24 VAC, 50/60 Hz / 24 VDC                       |
| Operating voltage range     | 85 to 110% of the rated voltage                 |
| Power consumption           | Option 000:                                     |
| -                           | Approx. 4.1 VA (100 to 240 VAC)                 |
|                             | Approx. 3.0 VA (24 VAC)/approx. 1.7 W (24 VDC)  |
|                             | All other specifications:                       |
|                             | Approx. 5.1 VA (100 to 240 VAC)                 |
|                             | Approx. 3.9 VA (24 VAC) approx. 2.3 W (24 VDC)  |
| Indication accuracy         | Thermocouple:                                   |
| (Ambient temperature: 23°C) | (±0.3 % of indication value or ±1°C,            |
| ,                           | whichever is greater) ±1 digit max.             |
|                             | Platinum resistance thermometer:                |
|                             | (±0.2 % of indication value or ±0.8°C.          |
|                             | whichever is greater) ±1 digit max.             |
|                             | Analog input:                                   |
|                             | ±0.2 % FS ±1 digit max.                         |
| Event input                 | Output current: approx. 7 mA per contact.       |
| Contact input               | ON:1 kΩ max., OFF: 100 kΩ min.                  |
| No-contact input            | ON: residual voltage 1.5 V max.                 |
|                             | OFF: leakage current 0.1 mA max.                |
| Remote SP input             | 4 to 20 mA DC or 0 to 20 mA DC                  |
|                             | 0 to 5 V DC or 0 to 10 V DC                     |
| Control output 1            | Relay output :SPST-NO                           |
|                             | 250VAC, 3A(resistive load)                      |
|                             | Electrical life of relay: 100,000 operations    |
|                             | Voltage output (for driving SSR):               |
|                             | 12 VĎC ±20%, 21 mA                              |
|                             | Current output: 4 to 20 mA DC, 0 to 20mA DC     |
|                             | Load: 500 Q max.                                |
|                             | (Long-life model: 1 million operations)         |
| Control output 2            | Voltage output (for driving SSR):               |
|                             | 12 VĎC, 21 mÅ                                   |
| Control method              | ON/OFF or 2-PID control                         |
| Auxiliary outputs           | Relay outputs:SPST-NO, 250 VAC,                 |
|                             | 3 A (resistive load), Electrical life of relay: |
|                             | 100,000 operations                              |
| Ambient temperature         | -10 to 55°C                                     |
| -                           | (Avoid freezing or condensation)                |
| Ambient humidity            | RH25 to 85%                                     |
| Storage temperature         | -25 to 65°C                                     |
|                             | (Avoid freezing or condensation)                |
| Altitude                    | Max. 2,000m                                     |
| Recommended fuse            | T2A, 250 VAC, time-lag,                         |
|                             | low-breaking capacity                           |
| Weight                      | Approx. 120 g (Digital Controller only)         |
| Degree of protection        | Front panel: IP66                               |
| - · ·                       | Rear case: IP20, Terminal section: IP00         |
| Installation environment    | Installation category II, pollution             |
|                             | degree 2 (as per IEC61010-1)                    |
| Memory protection           | Non-volatile memory                             |
|                             | (Number of write operations: 1,000,000)         |
| Transfer output             | 4 to 20 mA DC with load of 500 Ω max.           |
|                             | 1 to 5 VDC with load of 1 kΩ min.               |

# Specifications

| Power supply voltage            | 100 to 240 VAC, 50/60 Hz or                     |
|---------------------------------|-------------------------------------------------|
|                                 | 24 VAC, 50/60 Hz / 24 VDC                       |
| Operating voltage range         | 85 to 110% of the rated voltage                 |
| Power consumption               | Option 000:                                     |
|                                 | Approx. 4.1 VA (100 to 240 VAC)                 |
|                                 | Approx. 3.0 VA (24 VAC) approx. 1.7 W (24 VDC)  |
|                                 | All other specifications:                       |
|                                 | Approx, 5.1 VA (100 to 240 VAC)                 |
|                                 | Approx, 3.9 VA (24 VACVapprox, 2.3 W (24 VDC)   |
| Indication accuracy             | Thermocouple:                                   |
| (Ambient temperature: 23°C)     | (±0.3 % of indication value or ±1°C.            |
| (                               | whichever is greater) +1 digit max.             |
|                                 | Platinum resistance thermometer:                |
|                                 | (+0.2 % of indication value or +0.8°C           |
|                                 | whichever is greater) +1 digit max              |
|                                 | Analog input:                                   |
|                                 | +0.2 % ES +1 digit may                          |
| Event input                     | Output current: approx. 7 mA per contact        |
| Contact input                   | ON:1 k0 may OEE: 100 k0 min                     |
| No-contact input                | ON: residual voltage 1.5 V may                  |
| No-contact input                | OFE: leakage current 0.1 mA may                 |
| Remote SP input                 | A to 20 mA DC or 0 to 20 mA DC                  |
| Remote SP input                 | 4 to 5 V DC or 0 to 10 V DC                     |
| Control output 1                | Below output: SPST NO                           |
| Control output                  | 250VAC 3A(resistive load)                       |
|                                 | Electrical life of relay: 100 000 operations    |
|                                 | Voltage output (for driving SSD):               |
|                                 | 12 VDC +20% 21 mA                               |
|                                 | 12 VDC ±20%, 21 MA                              |
|                                 | Current output: 4 to 20 mA DC, 0 to 20mA DC     |
|                                 | Load: 50012 max.                                |
| Control output 2                | (Long-life model: 1 million operations)         |
| Control output 2                | 12 VDC 21 mA                                    |
| O and tool and the old          | 12 VDC, 21 mA                                   |
| Control method                  | ON/OFF or 2-PID control                         |
| Auxiliary outputs               | Relay outputs:SPST-NO, 250 VAC,                 |
|                                 | 3 A (resistive load), Electrical life of relay: |
|                                 | 100,000 operations                              |
| Ambient temperature             | -10 to 55°C                                     |
| A matching of the second of the | (Avoid freezing or condensation)                |
| Ambient humidity                | RH25 to 85%                                     |
| Storage temperature             | -25 to 65°C                                     |
|                                 | (Avoid freezing or condensation)                |
| Altitude                        | Max. 2,000m                                     |
| Recommended fuse                | T2A, 250 VAC, time-lag,                         |
|                                 | low-breaking capacity                           |
| Weight                          | Approx. 120 g (Digital Controller only)         |
| Degree of protection            | Front panel: IP66                               |
|                                 | Rear case: IP20, Terminal section: IP00         |
| Installation environment        | Installation category II, pollution             |
|                                 | degree 2 (as per IEC61010-1)                    |
| Memory protection               | Non-volatile memory                             |
|                                 | (Number of write operations: 1,000,000)         |
| Transfer output                 | 4 to 20 mA DC with load of 500 Ω max.           |
|                                 | 1 to 5 VDC with load of 1 kΩ min.               |

Operation Menu-

| ●lr   | Input Type          |            |         |                                             |  |  |
|-------|---------------------|------------|---------|---------------------------------------------|--|--|
|       | Input type          | Input      | Setting | Setting range                               |  |  |
|       | Platinum            | Pt100      | 0       | -200 to 850 (°C) /-300 to 1500 (°F)         |  |  |
|       | resistance          |            | 1       | -199.9 to 500.0 (°C)/-199.9 to 900.0 (°F)   |  |  |
|       | thermometer         |            | 2       | 0.0 to 100.0 (°C) /0.0 to 210.0 (°F)        |  |  |
|       |                     | 1044.00    | 3       | -199.9 to 500.0 (°C)/-199.9 to 900.0 (°F)   |  |  |
|       |                     | JPEIOO     | 4       | 0.0 to 100.0 (°C) /0.0 to 210.0 (°F)        |  |  |
|       | Thermocouple        | K          | 5       | -200 to 1300 (°C) /-300 to 2300 (°F)        |  |  |
|       |                     |            | 6       | -20.0 to 500.0 (°C) /0.0 to 900.0 (°F)      |  |  |
|       |                     | J          | 7       | -100 to 850 (°C) /-100 to 1500 (°F)         |  |  |
| 2     |                     |            | 8       | -20.0 to 400.0 (°C) /0.0 to 750.0 (°F)      |  |  |
| 2     |                     | Т          | 9       | -200 to 400 (°C) /-300 to 700 (°F)          |  |  |
| 1 - 5 |                     |            | 10      | -199.9 to 400.0 (°C)/-199.9 to 700.0 (°F)   |  |  |
| 8     |                     | E          | 11      | -200 to 600 (°C) /-300 to 1100 (°F)         |  |  |
| 18    |                     | L          | 12      | -100 to 850 (°C) /-100 to 1500 (°F)         |  |  |
| 1 2   |                     | U          | 13      | -200 to 400 (°C) /-300 to 700 (°F)          |  |  |
| 18    |                     |            | 14      | -199.9 to 400.0 (°C)/-199.9 to 700.0 (°F)   |  |  |
| ₽     |                     | N          | 15      | -200 to 1300 (°C) /-300 to 2300 (°F)        |  |  |
|       |                     | R          | 16      | 0 to 1700 (°C) /0 to 3000 (°F)              |  |  |
|       |                     | S          | 17      | 0 to 1700 (°C) /0 to 3000 (°F)              |  |  |
|       |                     | B          | 18      | 100 to 1800 (°C) /300 to 3200 (°F)          |  |  |
|       |                     | w          | 19      | 0 to 2300 (°C) /0 to 3200 (°F)              |  |  |
|       |                     | PL II      | 20      | 0 to 1300 (°C) /0 to 2300 (°F)              |  |  |
|       | Infrared            | 10 -70°C   | 21      | 0 to 90 (°C) /0 to 190 (°F)                 |  |  |
|       | Thermosensor        | 60 - 120°C | 22      | 0 to 120 (°C) /0 to 240 (°F)                |  |  |
|       | ES1B                | 115 -165°C | 23      | 0 to 165 (°C) /0 to 320 (°F)                |  |  |
|       |                     | 140-260°C  | 24      | 0 to 260 (°C) /0 to 500 (°F)                |  |  |
|       | Constant in a start | 4 to 20mA  | 25      |                                             |  |  |
| 88    | Current input       | 0 to 20mA  | 26      | Use the following ranges for scaling: -1999 |  |  |
| 10 5  |                     | 1 to 5V    | 27      | to 9999, -199.9 to 999.9, -19.99 to 99.99,  |  |  |
| ₹ ē   | Voltage input       | 0 to 5V    | 28      | -1.999 to 9.999                             |  |  |
|       |                     | 0 to 10V   | 29      |                                             |  |  |

#### \*The default is "5".

"S.ERP will be displayed when a platinum resistance thermometer is mistakenly connected while input type is not set for it. To clear the S.ERP display, correct the wiring and cycle the power supply.

#### Error Display (troubleshooting)

When an error has occurred, the No.1 display shows the error code. Take necessary measure according to the error code, referring the table below.

|  | No. 4 disciput | Meaning                   | 1.6.                                                                                                    | Status at error   |                                          |
|--|----------------|---------------------------|----------------------------------------------------------------------------------------------------|-------------------|------------------------------------------|
|  | No.1 display   |                           | Adion                                                                                                    | Control<br>output | Alam                                     |
|  | S.ERR (S. Err) | Input error<br>*2         | Check the setting of the Input Type parameter,<br>check the input wiring, and check for broken or<br>shorts in the temperature sensor.                                                                                                    | OFF               | Operates<br>as above the<br>upper limit. |
|  | E 333 (E333)   | A/D converter error<br>*2 | After the correction of A/D converter ency, turn the<br>power OFF then back. ON again. If the display<br>remains the same, the controller must be repaired.<br>If the display is restored to normal, then a<br>probable cause can be external noise affecting the<br>control system. Check for external noise. | OFF               | OFF                                      |
|  | E / / / (E111) | Momory error              | Turn the power OFF then back ON again. If the<br>display remains the same, the controller must be<br>repeired. If the display is restored to normal, then<br>a probable cause can be external noise affecting<br>the control system. Check for external noise.                                                 | OFF               | 077                                      |

If the input value exceeds the display limit (-1999 to 9999), though it is within the control range, <u>[cccc]</u> will be displayed under -1999 and <u>[scc]</u> above 9999. Under these conditions, control output and alarm output will operate normally. Refer to the *E5CC/E5EC Digital Controllers User's Manual* (Cat. No. H174) for the controllable

ranges.

\*2: Error shown only for \*Process value / Set point\*. Not shown for other status

OMRON EUROPE B.V. Wegalaan 67-69, NL-2132 JD Hoofddorp The Netherlands Phone 31-2356-81-300 FAX 31-2356-81-388 OMRON ELECTRONICS LLC One Commerce Drive Schaumburg, IL 60173-5302 U.S.A Phone 1-847-843-7900 FAX 1-847-843-7787 OMRON ASIA PACIFIC PTE. LTD. No. 438A Alexandra Road # 05-05/08 (Lobby 2), Alexandra Technopark, Singapore 119967 Phone 65-6835-3011 FAX 65-6835-2711

OMRON Corporation Shiokoji Horikawa, Shimogyo-ku, Kyoto 600-8530 JAPAN

#### Alarms

| -  |                    | -                                                  |                                                                            |                              |  |  |
|----|--------------------|----------------------------------------------------|----------------------------------------------------------------------------|------------------------------|--|--|
|    | Setting Alarm type |                                                    | Alarm output function<br>Positive alarm value (X) Negative alarm value (X) |                              |  |  |
|    | 0                  | No alarm function                                  | Output off                                                                 |                              |  |  |
| •1 | 1                  | Deviation upper/lower limit                        | 않 크루F                                                                      | Vary with<br>"L", "H" values |  |  |
|    | 2                  | Deviation upper limit                              |                                                                            |                              |  |  |
|    | 3                  | Deviation lower limit                              |                                                                            |                              |  |  |
| •1 | 4                  | Deviation upper/lower range                        |                                                                            | Vary with<br>"L", "H" values |  |  |
| •1 | 5                  | Deviation upper/lower limit<br>standby sequence ON |                                                                            | Vary with<br>"L", "H" values |  |  |
|    | 6                  | Deviation upper limit<br>standby sequence ON       |                                                                            |                              |  |  |
|    | 7                  | Deviation lower limit<br>standby sequence ON       | SFF ===================================                                    |                              |  |  |
|    | 8                  | Absolute value upper limit                         |                                                                            |                              |  |  |
|    | 9                  | Absolute value lower limit                         |                                                                            | 84 <b></b>                   |  |  |
|    | 10                 | Absolute value upper limit<br>standby sequence ON  | 0N                                                                         |                              |  |  |
|    | 11                 | Absolute value lower limit<br>standby sequence ON  | SNF                                                                        | *= <u>+</u> -                |  |  |
|    | 12                 | LBA (only for alarm 1)                             |                                                                            |                              |  |  |
|    | 13                 | PV Change Rate Alarm                               |                                                                            |                              |  |  |
|    | 14                 | SP absolute value upper limit                      |                                                                            |                              |  |  |
|    | 15                 | SP absolute value lower limit                      |                                                                            | ätai.                        |  |  |
|    | 16                 | MV absolute value upper limit                      | 8N                                                                         | 8# <u>999</u>                |  |  |
|    | 17                 | MV absolute value lower limit                      |                                                                            | 8# <b></b>                   |  |  |
|    | 18                 | RSP absolute value upper limit                     |                                                                            |                              |  |  |
|    | 19                 | RSP absolute value lower limit                     |                                                                            | OFF THE                      |  |  |

\*1: Upper and lower limits can be set for parameters 1, 4 and 5 to provide for different types of alarm. These are indicated by the letter "L" and "H".

. The default alarm type is "2"

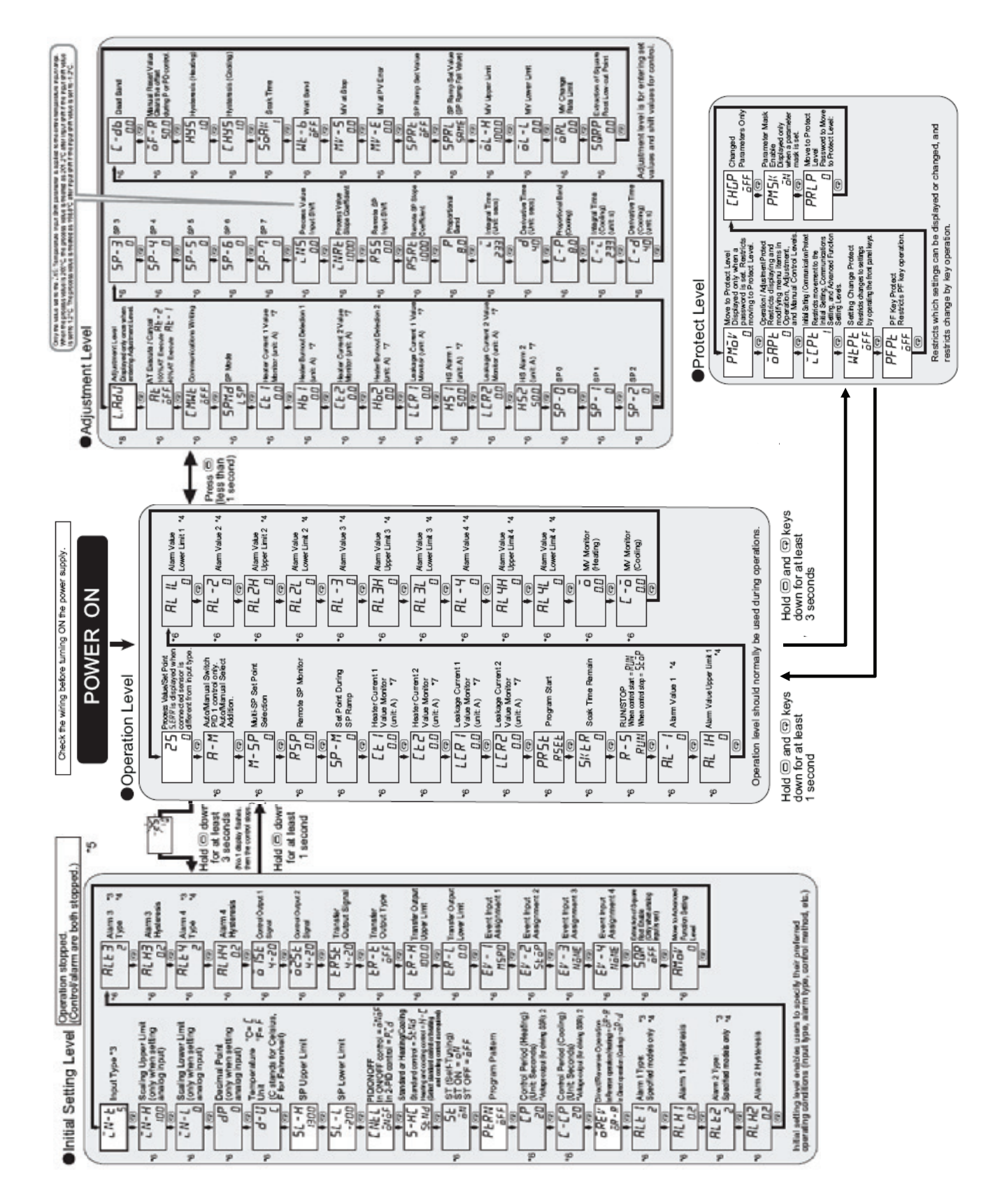